### How To: Facebook Live A quick guide to joining a discussion on Facebook Live

What is Facebook Live? Facebook Live is a feature on Facebook that allows individuals to host video broadcasts in real time. Live allows hosts and participants to interact during their live broadcast by giving participants the opportunity to submit questions and comments as the host is speaking.

#### How to Join a Facebook Live Discussion

Joining a Facebook Live discussion is as simple as clicking on a link. The following sections will show you how.

Step 1: Keep an eye on our Facebook page.

We'll be going Live on April 16 beginning at 6 p.m. ET/3 p.m. PT. Make sure you're watching our <u>Facebook page</u> during that time to tune in!

Step 2: Once, we're Live, head to the Compassion & Choices Facebook page.

The Facebook Live will show up within our Newsfeed like any other post! If you'd like, click on the video to make it larger.

See Figure 1.1 for an example.

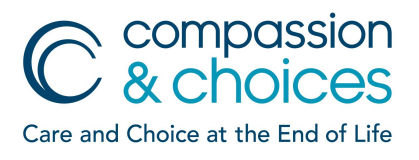

## How to Ask Questions and Interact During a Facebook Live Discussion:

Engage with us!

We encourage you to ask questions! Simply click "comment" and type your question for Barbara, or add a reaction using the reactions in the bottom right-hand corner of your screen.

See Figure 1.2 for an example.

### Sharing a Facebook Live Discussion With Friends:

Help spread the word!

Spreading the word during a Facebook Live discussion is as simple as clicking "Share."

See <u>Figure 1.2</u> for an example.

## Finding a Facebook Live Discussion Later:

If you missed this discussion, no problem!

Facebook saves Facebook Live discussions as videos (after the presentation is complete), so you'll always be able to reference them again! Simply navigate to our page and click on "videos." Here, you can continue to share the videos with your friends and family. See Figure 1.3 for an example.

#### **Figures:**

Figure 1.1 - The Live discussion will appear as a regular post in our newsfeed. You can comment, like, and share the live discussion within this view, or you can enlarge the video by clicking on it.

| UNT            | 2 hrs · 🕄                        |                                      |                      |           |
|----------------|----------------------------------|--------------------------------------|----------------------|-----------|
| We're<br>nest. | in Big Bear Va<br>http://abcn.ws | alley watching as a maj<br>s/2AMTzXJ | estic bald eagle gua | rds its   |
| 5              |                                  |                                      |                      | -         |
| LIVE           | <ul><li>● 148</li></ul>          | Dark Caller                          | n-TA                 | NEWS      |
|                | 12 m                             |                                      | Star St              |           |
| 1.0            | 的作为                              |                                      |                      | Real      |
|                | a la                             |                                      | Carl.                | E         |
| 12             | 1000                             | Spent 1                              |                      | 15 se     |
| 1              | 5-15                             |                                      |                      |           |
|                |                                  |                                      | NOA                  |           |
| No.            |                                  |                                      |                      | Y         |
| P              |                                  | A STATE OF                           |                      | CLY P     |
| (A) v          | Vatch this video                 | with your friends                    | Start Watch Party    |           |
|                | 330                              |                                      | 100 Comments         | A shares  |
|                |                                  |                                      | too commenta a       | 4 3110102 |
| 00             |                                  |                                      | C Share              | 61) -     |
| 00             | பீ Like                          | Comment                              | PV Share             |           |
|                | Write a comr                     | Comment                              | W Share              | $\odot$   |
|                | Dumka Roge                       | Comment<br>ment                      | ing eggs or hatching | 0         |

Figure 1.2 - You can like, comment, and share using the reactions and prompts in the bottom right-hand corner of your screen. You're also able to invite friends by clicking on "invite friends to watch" and sharing the Facebook Live to your Timeline. Engaging with us during our Live helps us know you're watching!

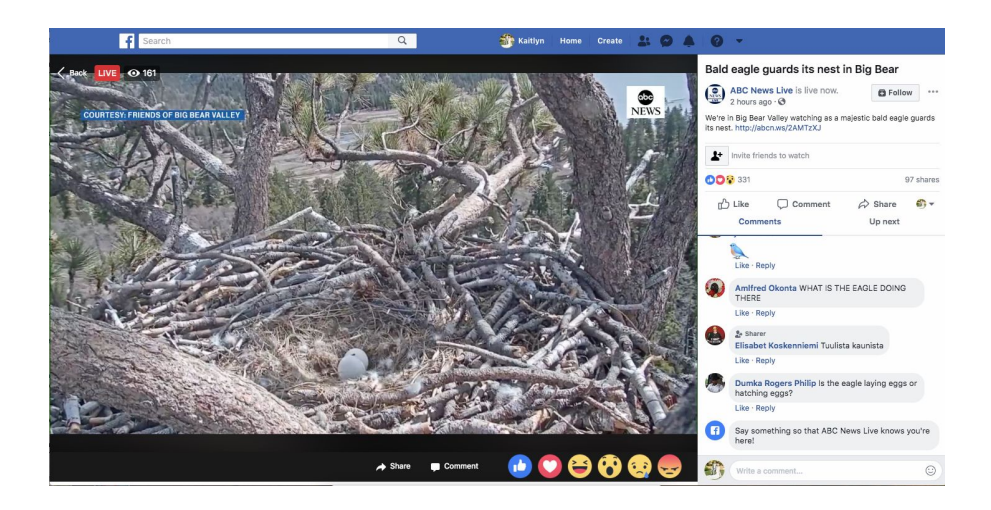

# **Figures, Continued:**

Figure 1.3 - When visiting our Facebook page, Simply click on "Videos" on the left-hand side of your screen to find all of our videos, including our recent Facebook Live!

| Compassion &<br>Choices 📀 |  |
|---------------------------|--|
| Home                      |  |
| About                     |  |
| Photos                    |  |
| Events                    |  |
| Reviews                   |  |
| Videos                    |  |